## There are two ways to access the Oswaal360 course:

# OSWAAL 360

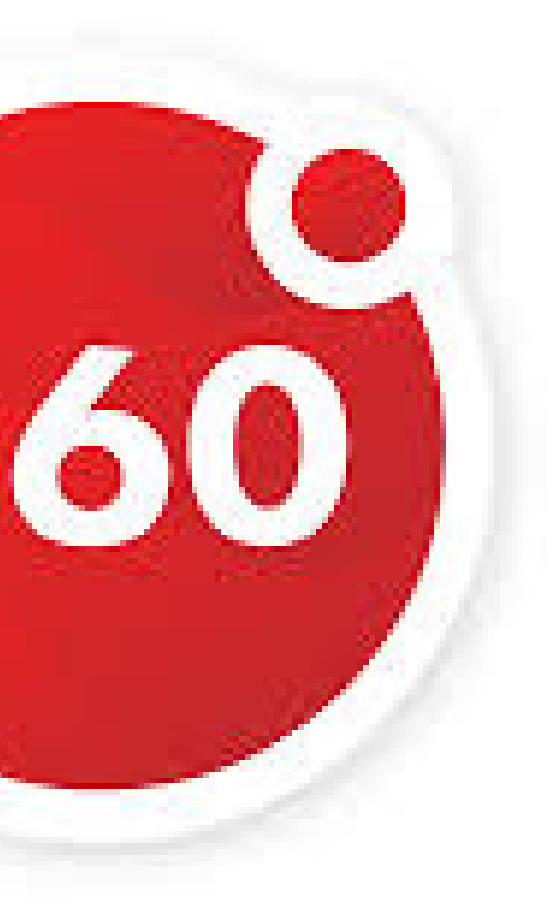

# If you have a paperbook follow these steps to login

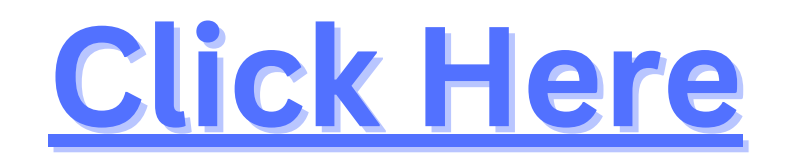

# If you don't have a paperbook follow these steps to login

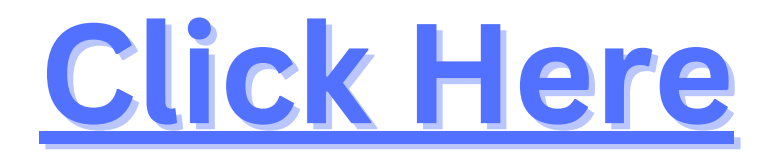

# If you have a paperback book, follow these steps:

### Get Set and Go to Master Your Subjects!

## Build a strong foundation for future success with Oswaal 360.

Scan the QR code to unlock unparalleled benefits and double the value of your investment

- Unlimited Learning material for quick recap
- Practice Tests for exam preparation
- Mock Tests for self evaluation

# Inside the book, you will find a QR code along with a discount code.

## OSWAAL 360

Scan Now & use code b avail 100% discount and start building your academic foundation today!

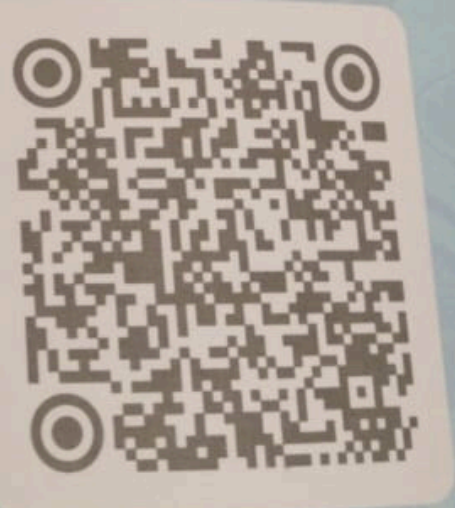

### Get Set and Goto Master Your Subjects!

## Build a strong foundation for future success with Oswaal 360.

Scan the QR code to unlock unparalleled benefits and double the value of your investment

- Unlimited Learning material for quick recap
- Practice Tests for exam preparation
- Mock Tests for self evaluation

# Scan the QR code, and a URL will appear, leading you to the course page.

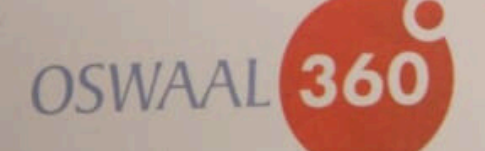

Scan Now & use code to avail 100% discount and start building your academic foundation today!

#### **CLASS 10th COURSES**

:

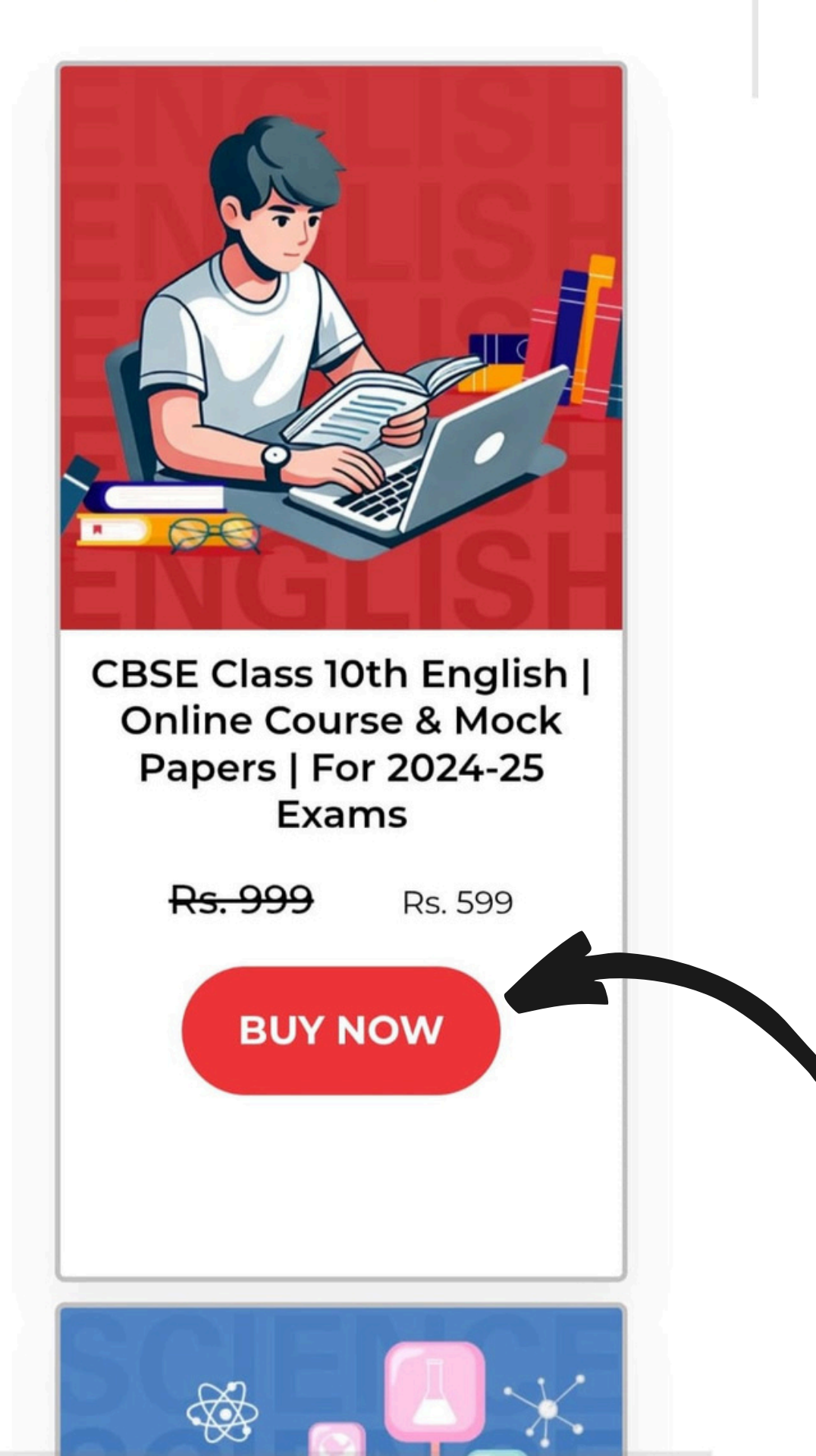

# Click on the "buy" button below the course.

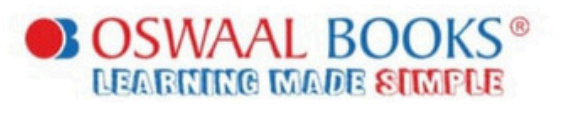

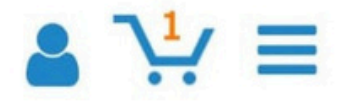

### Plant a Tree with Every Book!

Books play a crucial role in shaping the future of our nation. Every time you purchase a book, you have an opportunity to give back to the planet. Why not help rejuvenate the Earth by planting a

tree?

1 Tree for Rs. 80

- ) 3 Trees for Rs. 240
- ) 5 Trees for Rs. 400

## Grow Billion Trees

CLEAR CART

CONTINUE SHOPPING

CHECK OUT NOW

Solutions

Shop Now

**Free Resources** 

# Proceed to the checkout page and click on the checkout button.

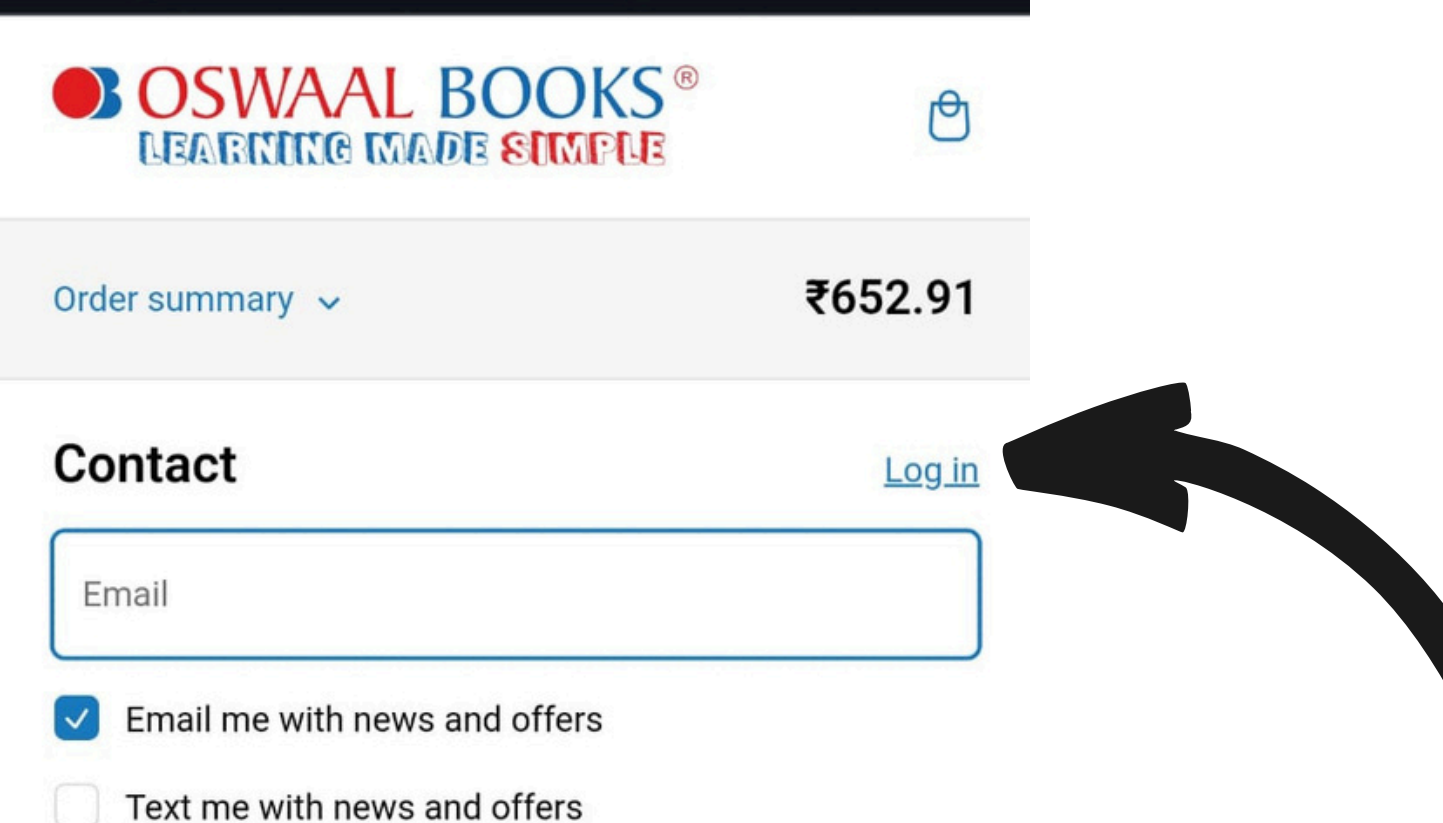

Payment

All transactions are secure and encrypted.

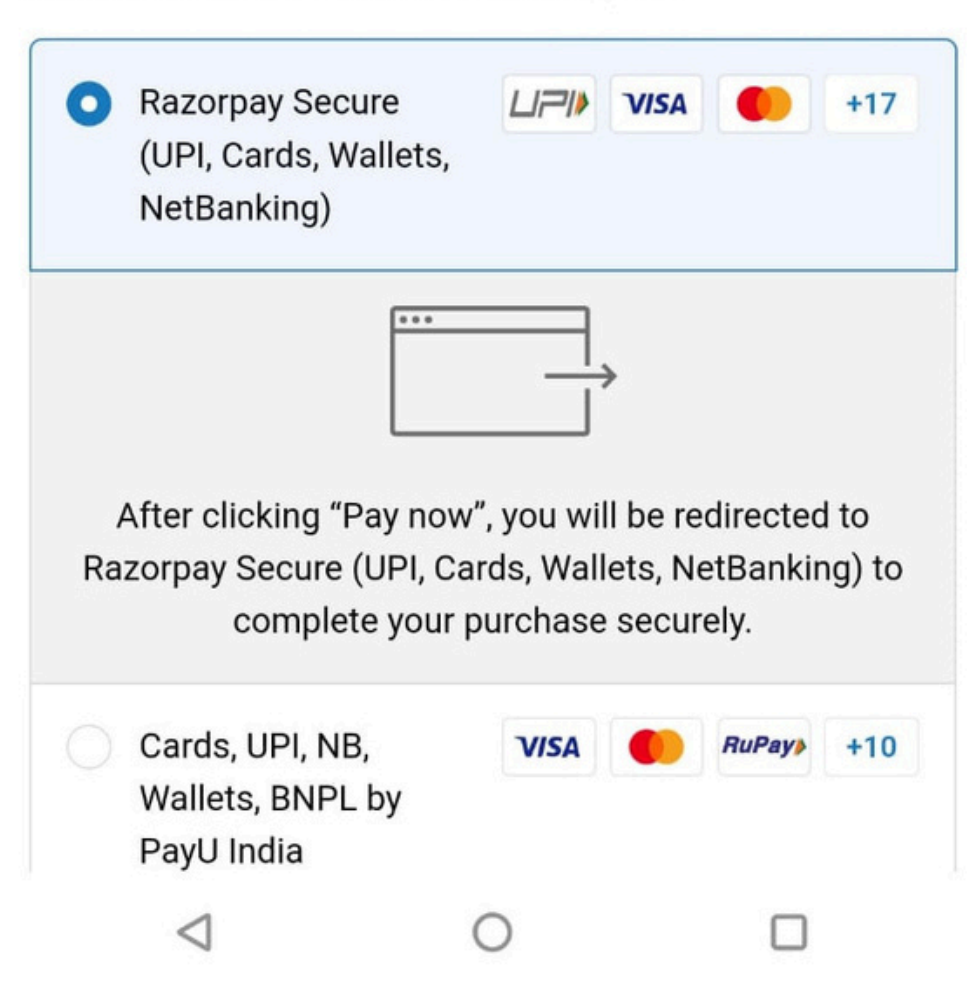

You will login pag sign i Gmail/Fac create

- You will be directed to a
- login page where you can
  - sign in using your
- **Gmail/Facebook account or** 
  - create a new account.

State Uttar Pradesh ~ PIN code 282001 Phone 70606 59900

#### **Order summary**

Agru

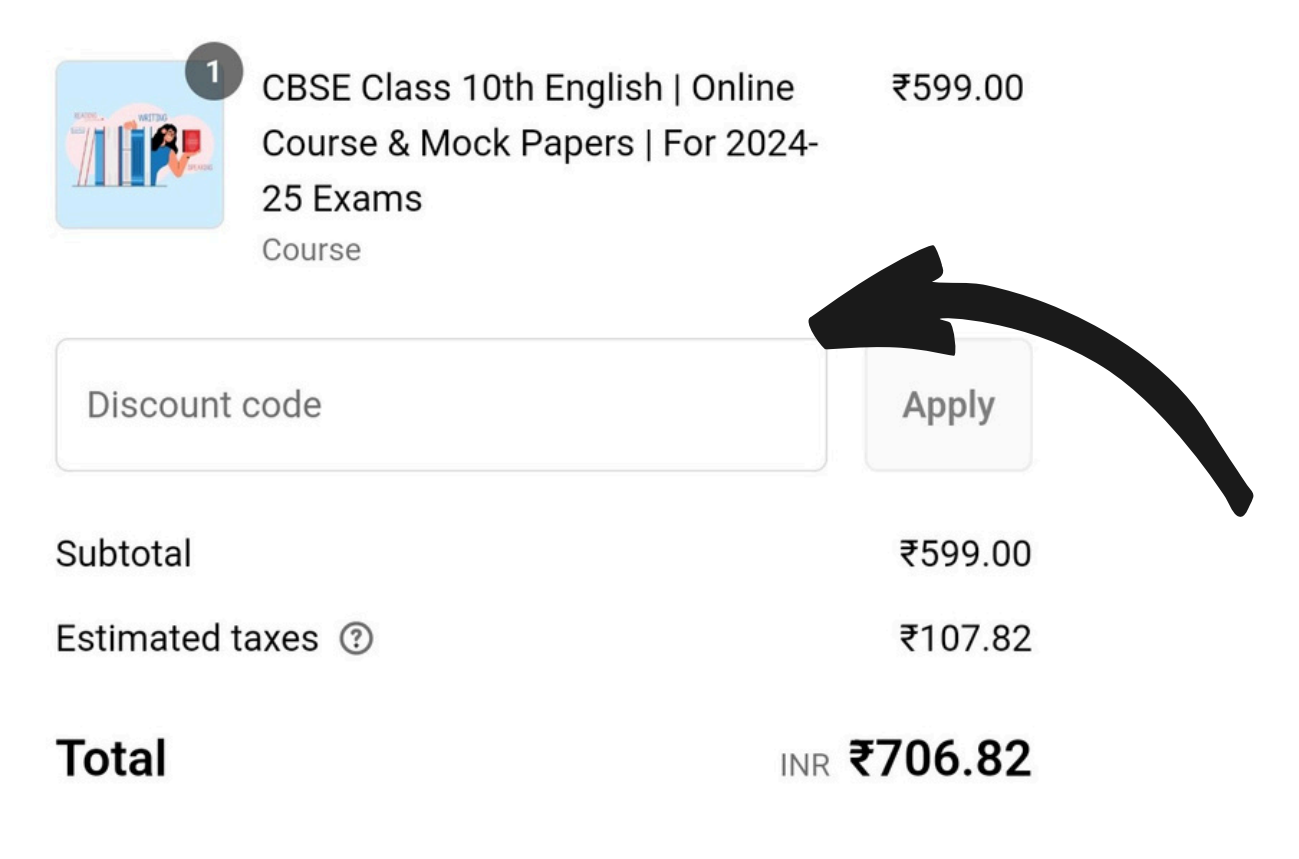

Pay now

<u>Refund policy</u> <u>Shipping policy</u> <u>Privacy policy</u> <u>Terms of service</u> After logging in, a new page will open where you need to enter the discount code (provided in the book) to avail 100% discount.

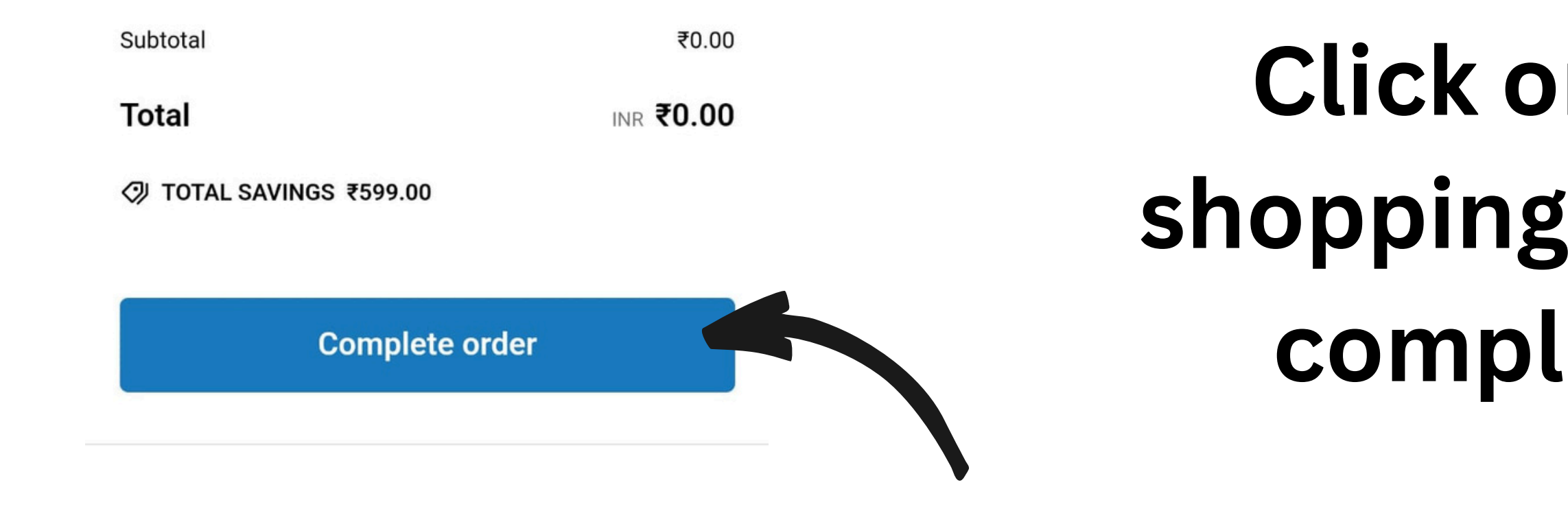

# Click on the "continue shopping" button and then complete your order.

## OSWAAL BOOKS® NEARMING MADE SUMPLE

Show order summary

₹<u>599.00</u> **₹0.00** 

2

Order OB203415-S Thank you, Dipali!

### Thank you for your purchase!

CBSE Class 10th English | Online Course & Mock Papers | For 2024-25 Exams course has been enrolled to you.

|             | Access your course |  |
|-------------|--------------------|--|
| order actio | ons                |  |
|             | -                  |  |
|             | Reorder            |  |

# After completing your order, please click on the "Access your course" button or check your email id.

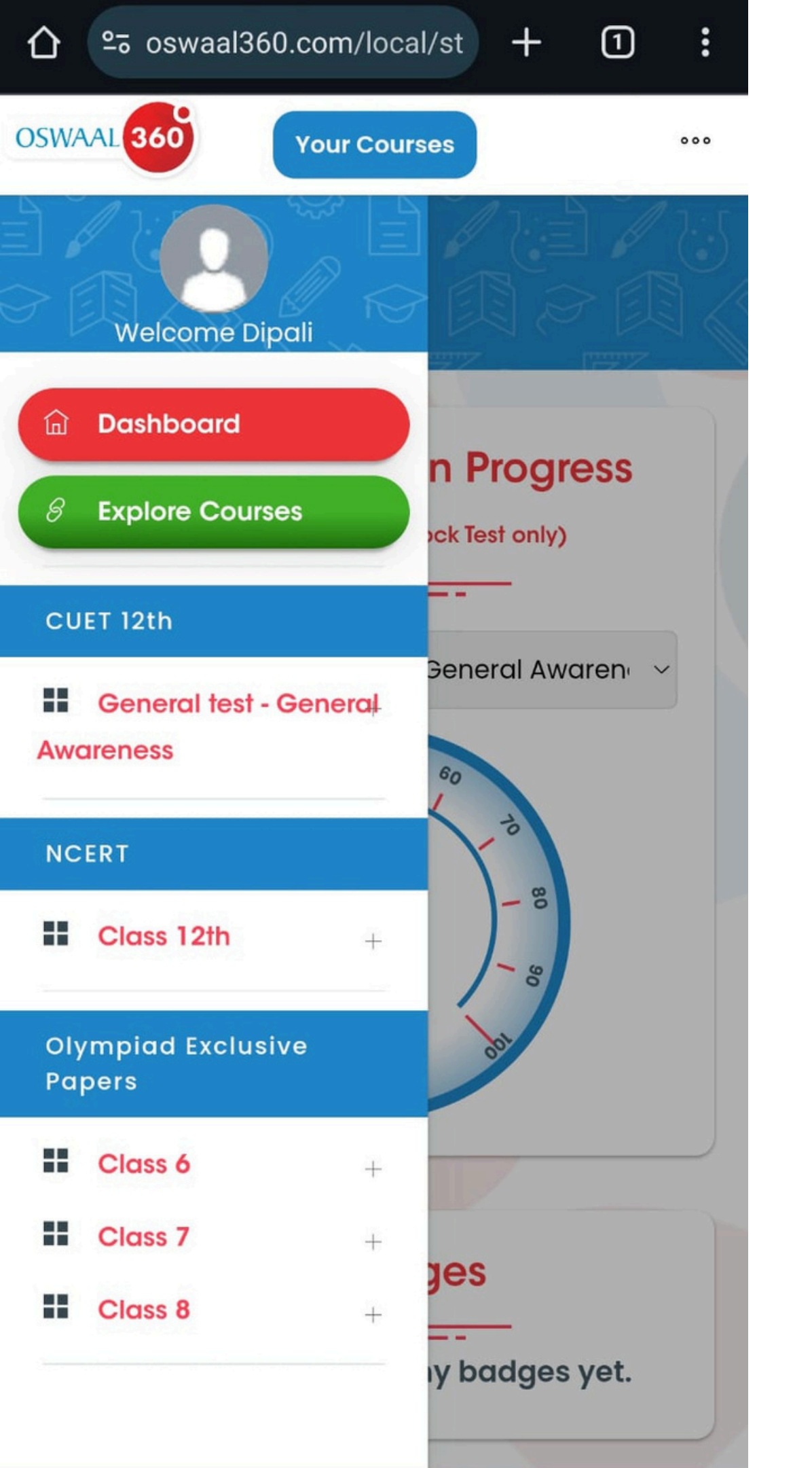

# Your respective course will be available for E-Assessment.

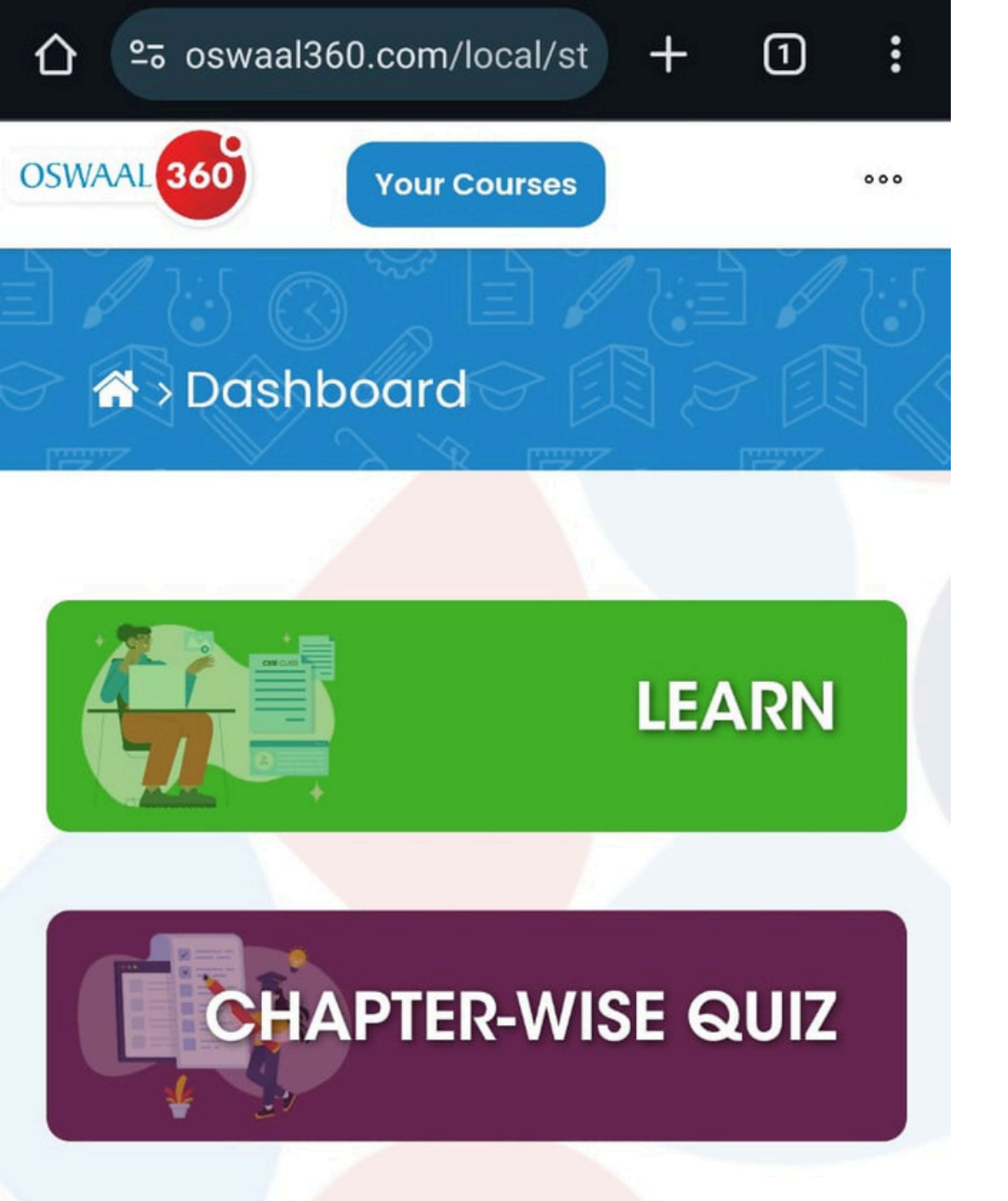

## PRACTICE (CREATE CUSTOM QUIZ)

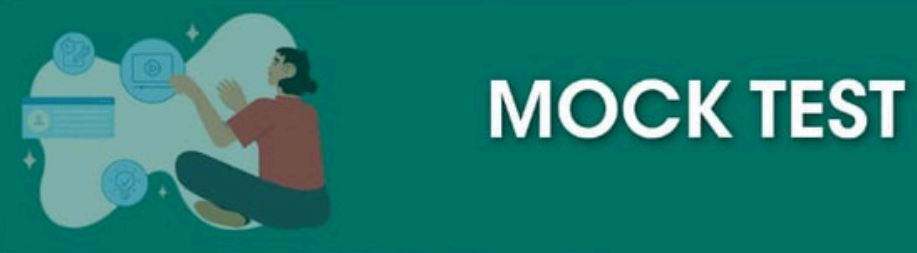

# You are now ready to learn, practice your course, and assess your performance.

# If you don't have a paperback book, follow these steps to access the Oswaal360 course:

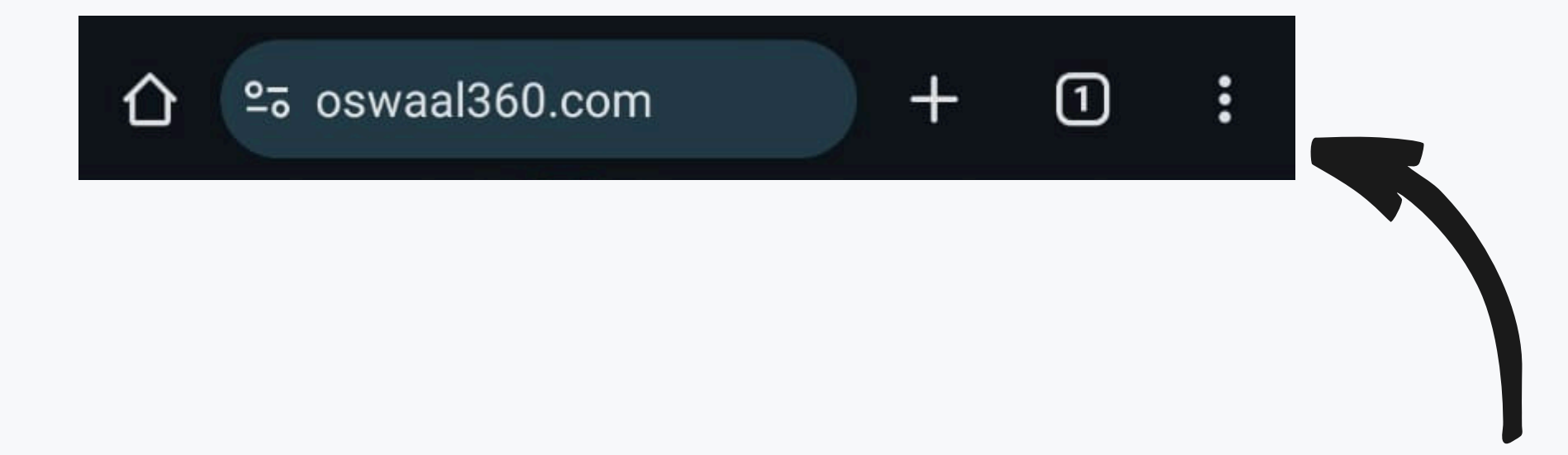

# Open <a href="https://www.oswaal360.com/">https://www.oswaal360.com/</a> in your web

## browser.

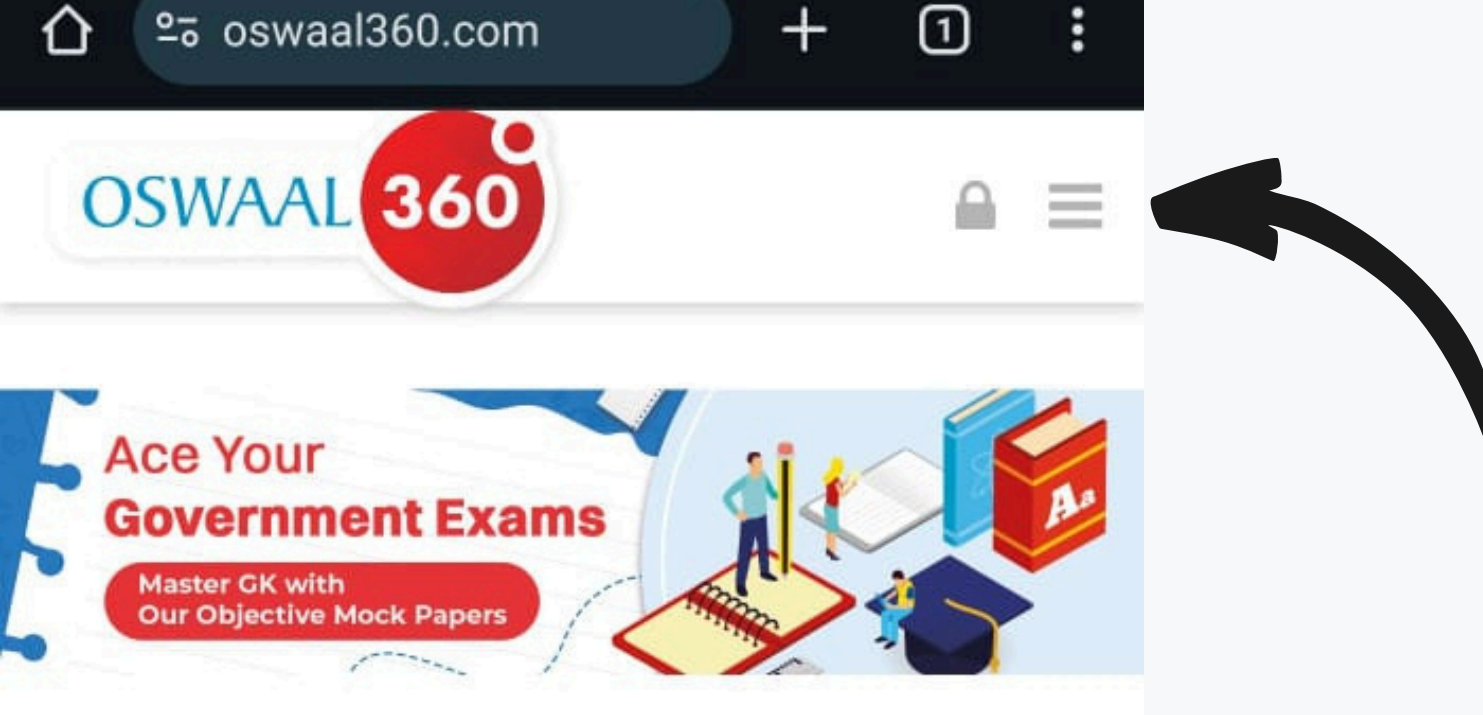

## WHAT OSWAAL 360 HAS IN STORE FOR YOU?

Champion all the trending Typologies of Questions

Strengthen your concepts with Detailed Solutions

Regular practice with Mock Tests and Weekly Practice Papers

# Click Here to get more options of courses.

| <b>☆</b> ≏შ oswaal360.com                                                   | + | 1 | : |  |
|-----------------------------------------------------------------------------|---|---|---|--|
| OSWAAL 360                                                                  |   |   |   |  |
| Explore Courses                                                             |   |   | ~ |  |
| Free Resources                                                              |   |   | ~ |  |
| Previous Year Papers                                                        |   |   | ~ |  |
| Current Affairs                                                             |   |   |   |  |
| Exclusive Mock Papers                                                       |   |   | ~ |  |
| Govt Exam                                                                   |   |   | ~ |  |
| Search                                                                      |   | Q |   |  |
| Ace Your<br>Government Exams<br>Master GK with<br>Our Objective Mock Papers |   |   | A |  |

## WHAT OSWAAL 360 HAS **IN STORE FOR YOU?**

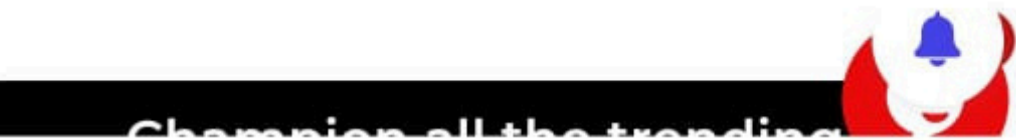

# **Explore the options** and select the course you want to enroll in.

#### **CLASS 10th COURSES**

:

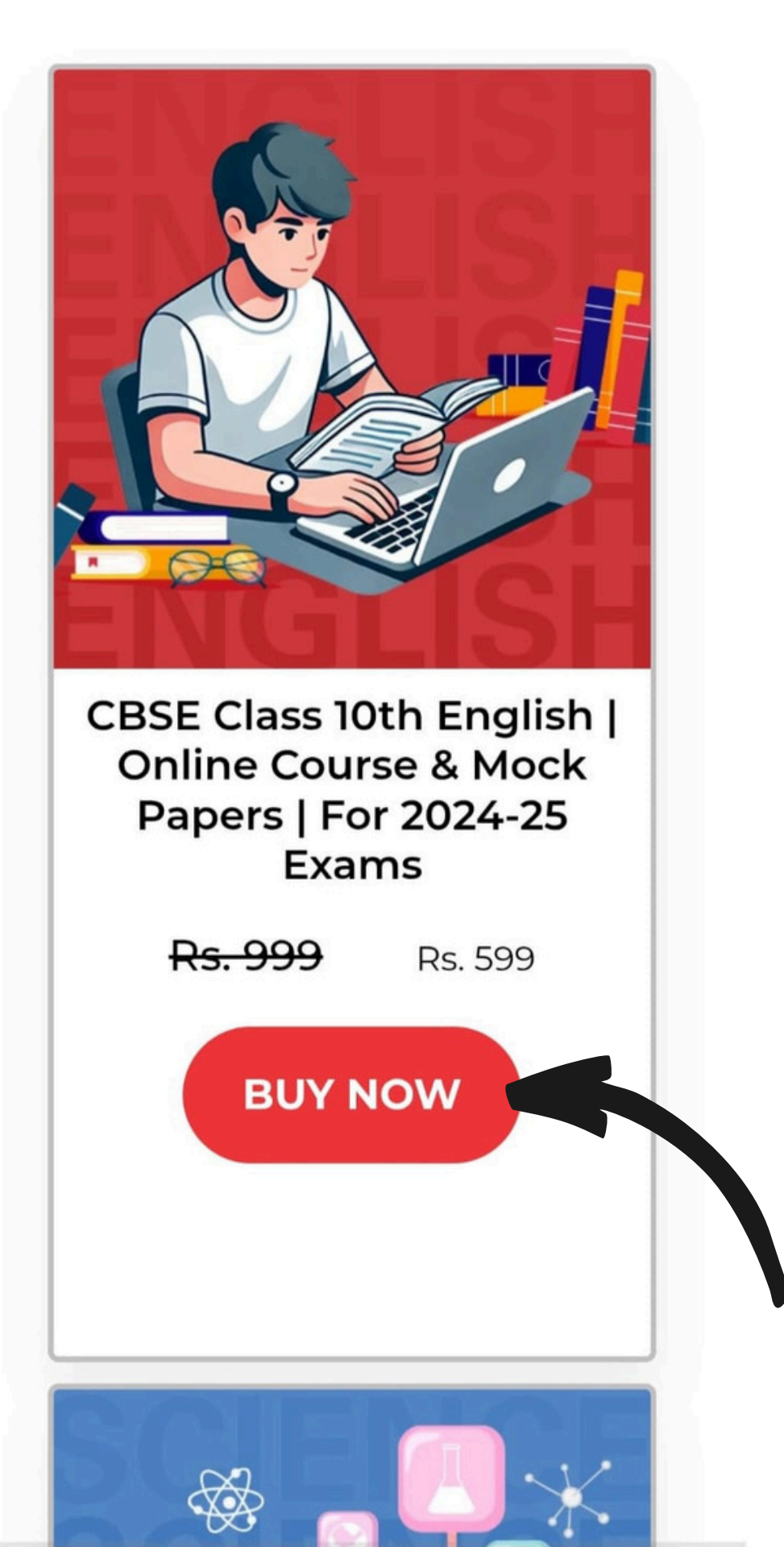

## Click on the "buy" button below the course.

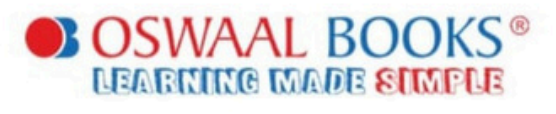

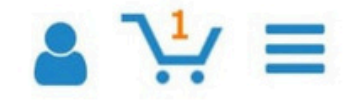

### Plant a Tree with Every Book!

Books play a crucial role in shaping the future of our nation. Every time you purchase a book, you have an opportunity to give back to the planet. Why not help rejuvenate the Earth by planting a

tree?

1 Tree for Rs. 80

- ) 3 Trees for Rs. 240
- ) 5 Trees for Rs. 400

## Grow Billion Trees

CLEAR CART

CONTINUE SHOPPING

CHECK OUT NOW

Solutions

Shop Now

**Free Resources** 

# Proceed to the checkout page and click on the "checkout" button.

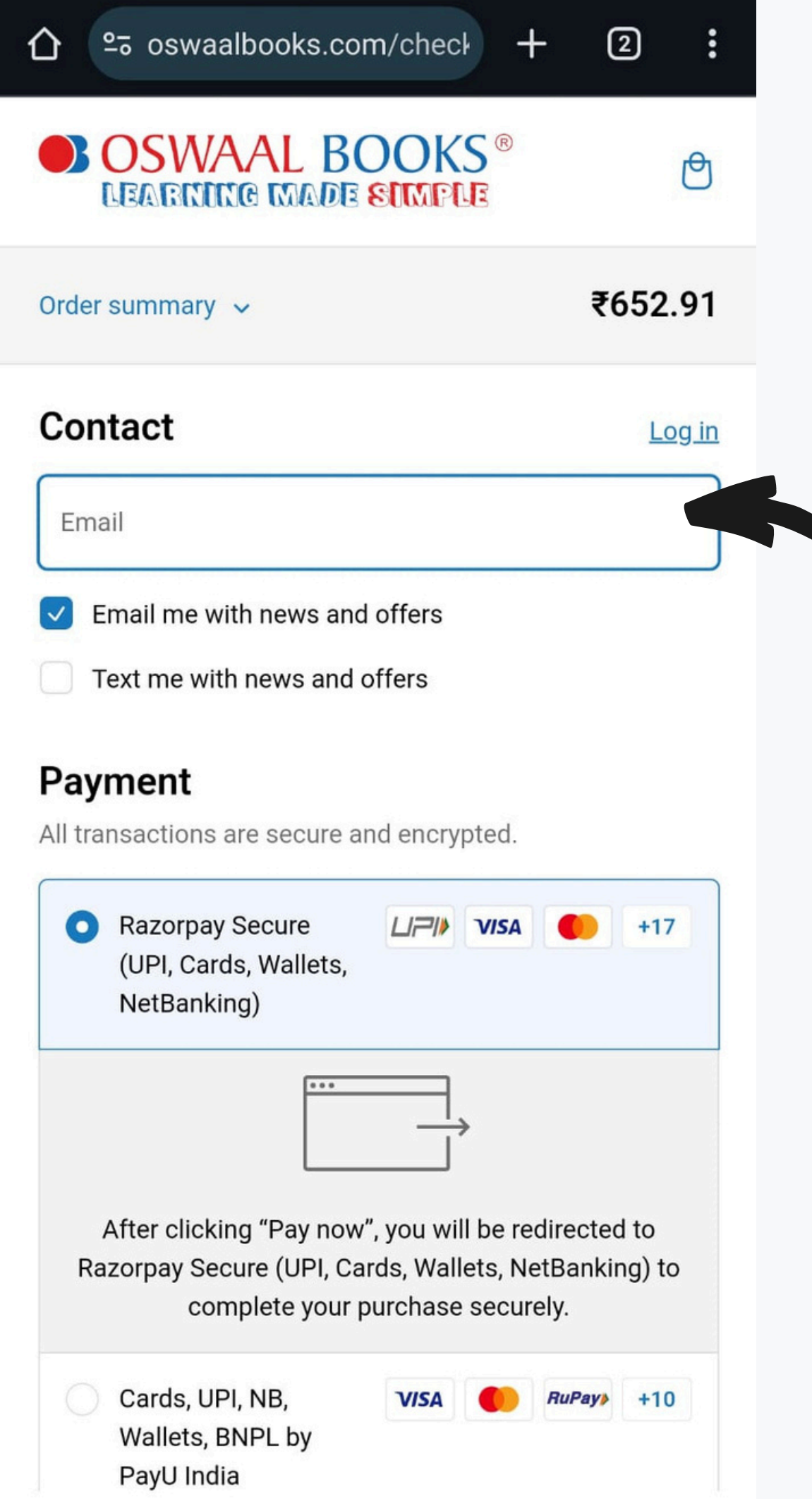

# You will be directed to a login page where you can sign in using your Gmail/Facebook account or create a new account.

Your order is free. No payment is required.

#### **Billing address**

Country/Region

First name

Last name

Address

Apartment, suite, etc. (optional)

V

?

City

State Uttar Pradesh

PIN code

Phone

# After logging in, a new page will open where you need to enter your billing details.

#### Order summary

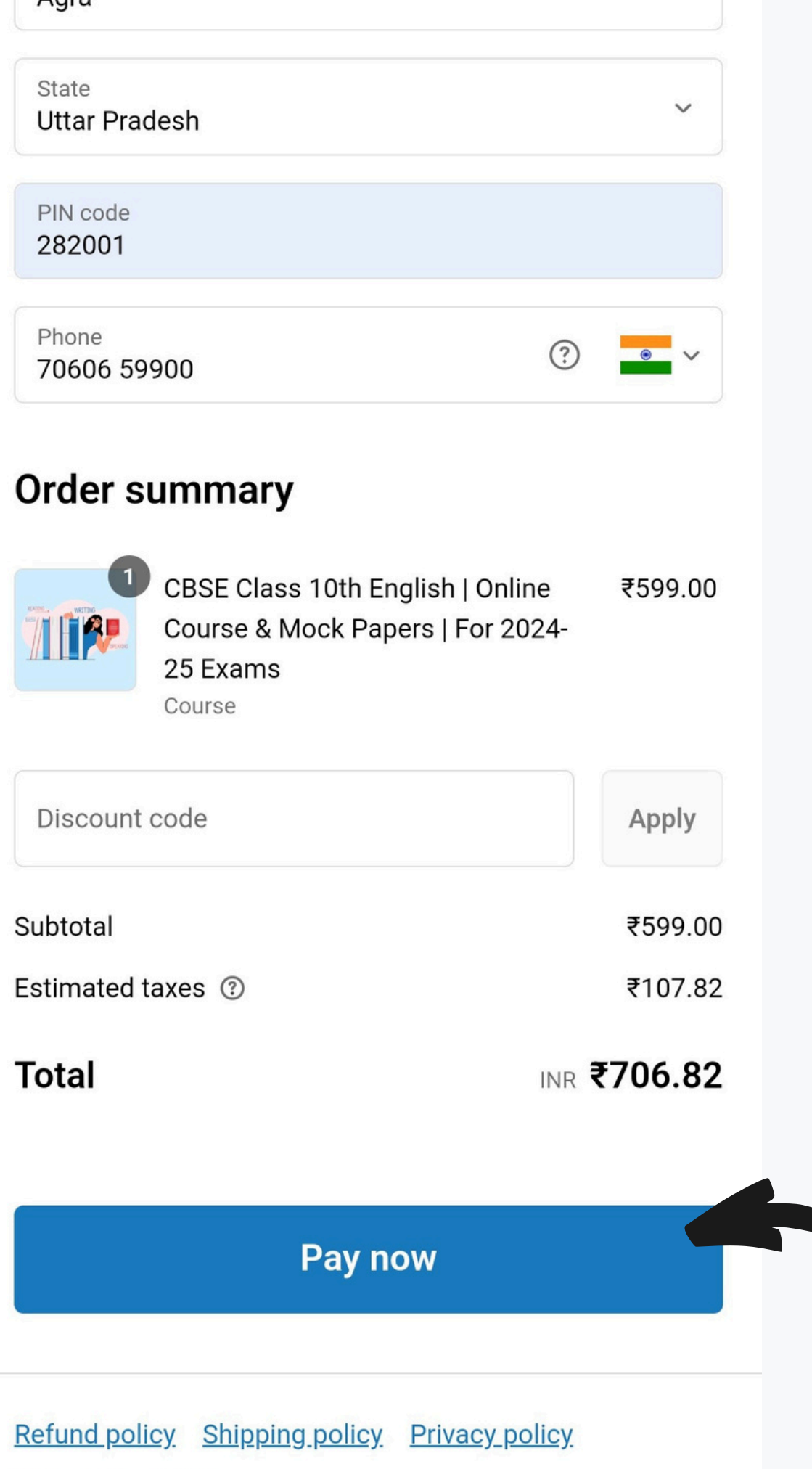

#### Terms of service

# Click on the "continue payment" button and then complete your order.

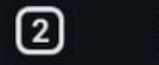

#### OSWAAL BOOKS® **LEARNING MADE SIMPLE**

Show order summary

₹599.00 ₹0.00

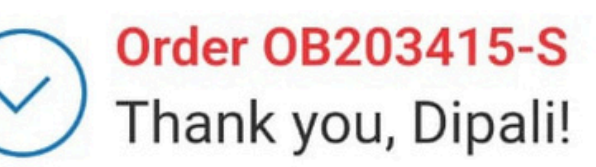

### Thank you for your purchase!

CBSE Class 10th English | Online Course & Mock Papers | For 2024-25 Exams course has been enrolled to you.

|            | Access your course |  |
|------------|--------------------|--|
| Order acti | ons                |  |
|            | Reorder            |  |
|            |                    |  |

# After completing your order, please click on the "Access your course" button or check your email id.

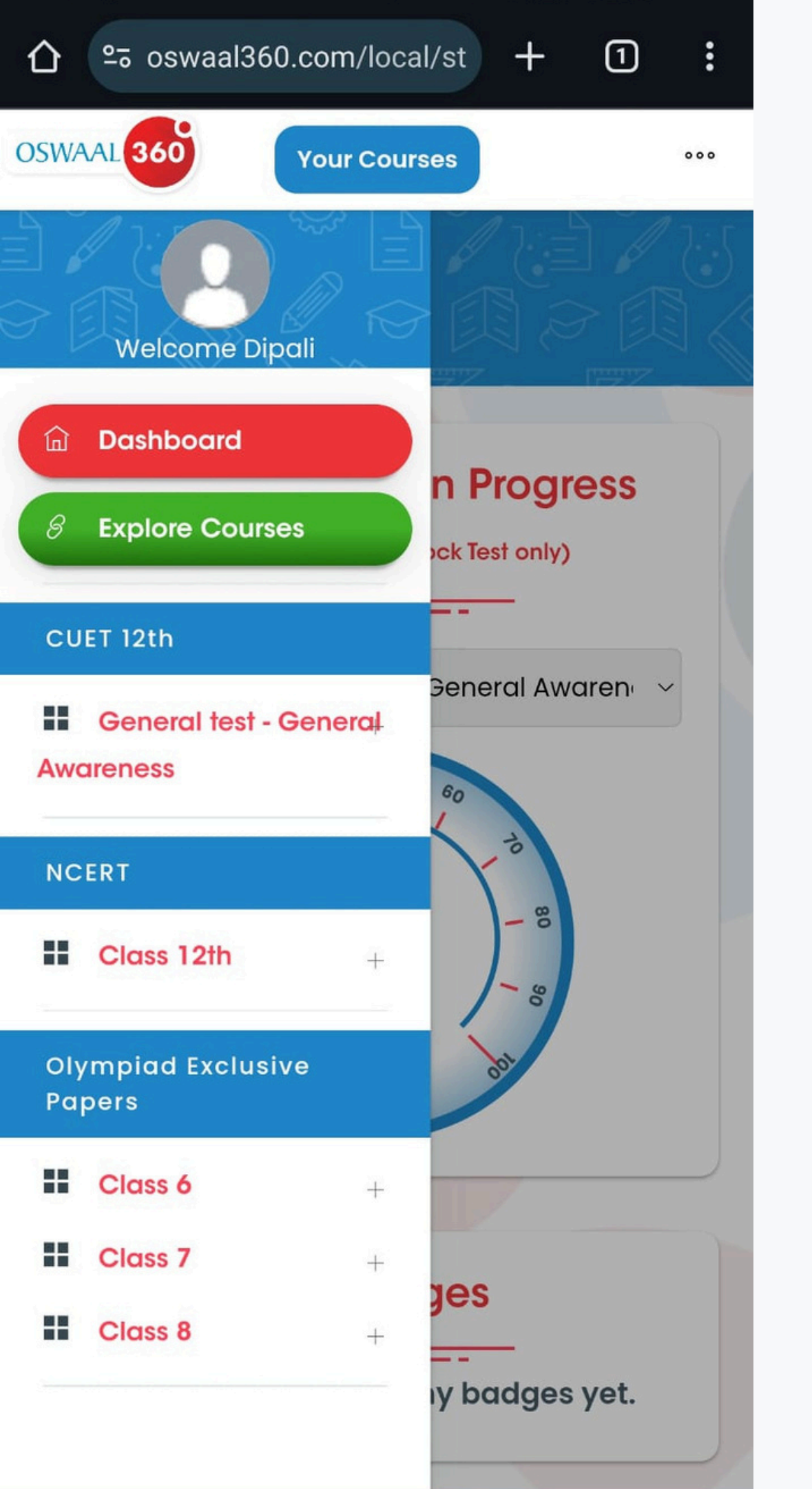

# Your respective course will be available for E-Assessment.

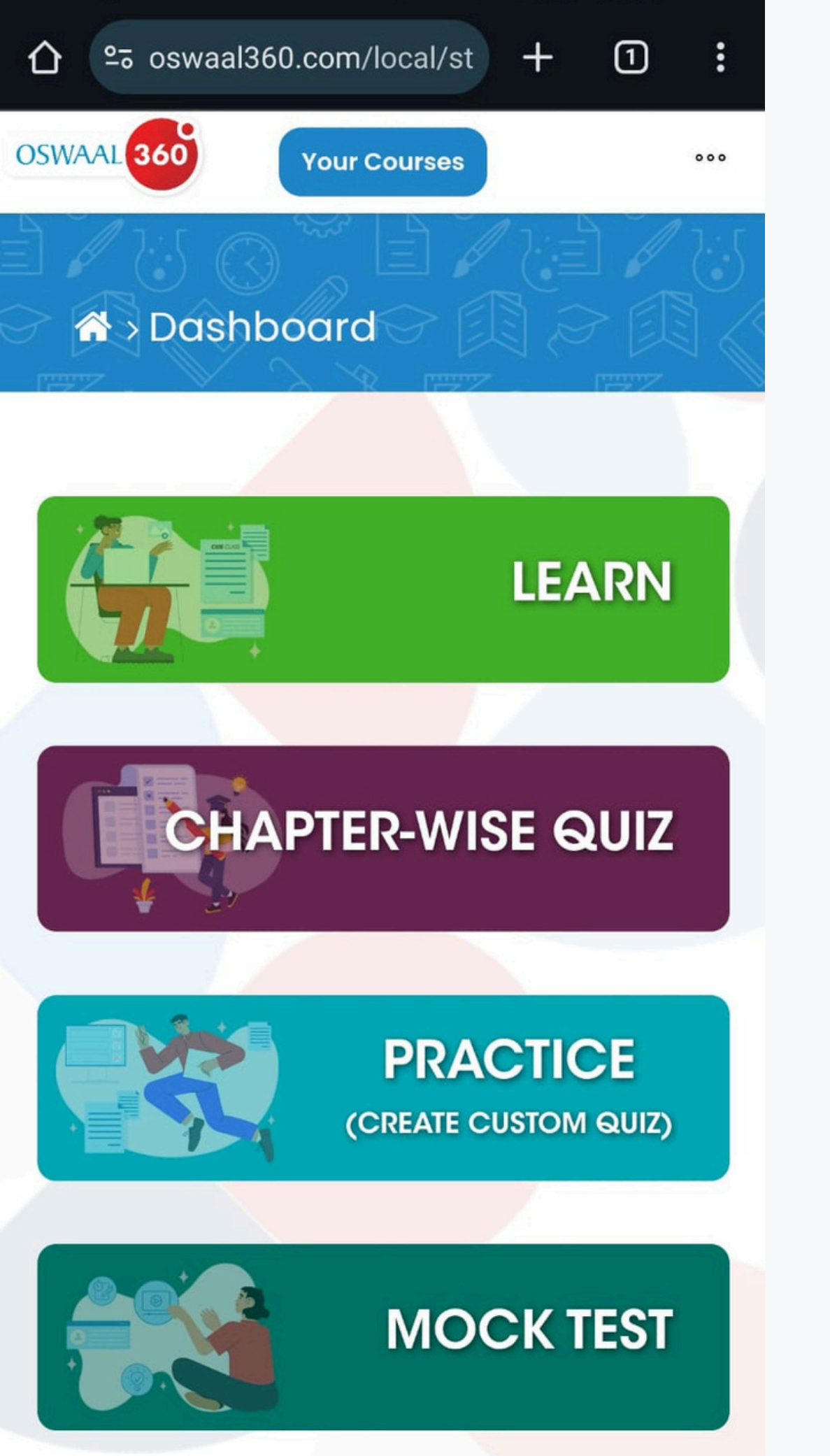

# You are now all set to learn, practice your course, and assess your performance.

# If you face any issues, reach out to our support team at help@oswaal360.com

# call us at +91 70606 59900

or

Happy Learning with Oswaal360!

ŒZ